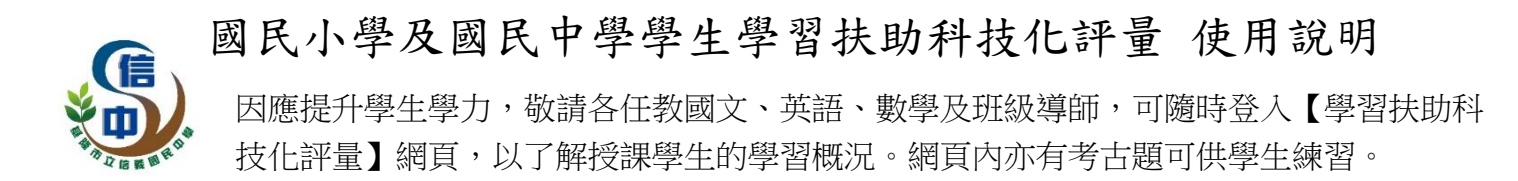

◎登入方式如下:

Step1. 進入【國民小學及國民中學學生學習扶助科技化評量】網站 https://exam.tcte.edu.tw/tbt\_html/

Step2. 網頁左方【教師登入】→選擇【身分別-國民中小學】、【學校代碼:173503】

Step3. 選取【帳號使用人】, 輸入【密碼】與【驗證碼】, 即可登入。

| 國民小學及[<br>Project for implementation                                                                                                    | 或民中學<br>ion Of Remedial I | 學生學習扶E<br>nstruction-technology-                                                                              | 助科技化語<br>based testing, PRIORI                      |                                        |
|----------------------------------------------------------------------------------------------------|---------------------------|----------------------------------------------------------------------------------------------------|-----------------------------------------------------|----------------------------------------|
| LOGIN 1 教師登 7<br>… 身份別: 國中小學校 ▼<br>學校代碼:<br>型入<br>注意事項:<br>本系統機號確提供予使用者於<br>學習扶助使用,靖配合個資法<br>相關規定,勿將帳號權限及權<br>限所得檢索之資料任意揭露於<br>學習扶助魚相關之他人。 |                           | 1日天「中秋<br>則動國小2至4年級紙筆測驗資料處引<br>決助師運測驗相關作業與期宿證明<br>習款材】國語文、數學、英文電子<br>】110年學生學習扶助科技化評量分<br>125日至3月31日止將開放線上下修3 | ビリロホ<br>調査已於2月25 macaa<br>部版已上発! macaa<br>臨研習 macaa | 學習扶助<br>評量系统<br>教學及<br>學習数材<br>105年公普獎 |
| 基隆市-173503<br>請選擇校內帳號使用人 <u>承辦人</u><br>請輸入密碼<br><b>5 W 67 - 3 7</b> 議論人驗證                                                                  |                           |                                                                                                    | ~                                                   |                                        |

- Step4. 點選左側【測驗結果報告】。
- Step5. 勾選<u>任教班級</u>。
- Step6. 勾選未通過學生名單(請排除資源班學生)。
- Step7. 點選【列印勾選學生測驗報告統計表】,即可觀看檢測狀況統計。

| in a land                                                                                                    |                                                              |                                                                                                    |                                                                                                    |                                               |                                                |                                                                                                    |                                                                           |                                                                                                    |                                                                                                    |                                            |                                                                    |                                                                                                    |                                                           |
|----------------------------------------------------------------------------------------------------|--------------------------------------------------------------|----------------------------------------------------------------------------------------------------|----------------------------------------------------------------------------------------------------|-----------------------------------------------|------------------------------------------------|----------------------------------------------------------------------------------------------------|---------------------------------------------------------------------------|----------------------------------------------------------------------------------------------------|----------------------------------------------------------------------------------------------------|--------------------------------------------|--------------------------------------------------------------------|----------------------------------------------------------------------------------------------------|-----------------------------------------------------------|
| xcel                                                                                                    | 第1部: : 🗹 1                                                   | 固案學生                                                                                                    | ✓學生名單                                                                                                    |                                               |                                                |                                                                                                    |                                                                           |                                                                                                    |                                                                                                    |                                            |                                                                    |                                                                                                    |                                                           |
| 」<br>対 → 這是第 53 次登入                                                                                                    | 年級:全選                                                        | / 全部取演                                                                                                    | 4                                                                                                    |                                               |                                                |                                                                                                    |                                                                           |                                                                                                    |                                                                                                    |                                            |                                                                    |                                                                                                    |                                                           |
| 40:37                                                                                                    |                                                              |                                                                                                    | (# (109) D                                                                                                    | The shield                                    | 22                                             |                                                                                                    |                                                                           |                                                                                                    |                                                                                                    |                                            |                                                                    |                                                                                                    |                                                           |
| 自:210.240.24.54                                                                                                    | 5                                                            | 109)                                                                                                    | AF 802(108)                                                                                                    | > Cate made in                                |                                                |                                                                                                    |                                                                           |                                                                                                    |                                                                                                    |                                            |                                                                    |                                                                                                    |                                                           |
| 帳號登入歷程 登出                                                                                                    | 測驗時間:                                                        | 202012                                                                                                    | ~                                                                                                    |                                               |                                                |                                                                                                    |                                                                           |                                                                                                    |                                                                                                    |                                            |                                                                    |                                                                                                    |                                                           |
| 系統爆於 19:37 後目動登出                                                                                                    | 班級: [108                                                     | 學年度入5                                                                                                    | 學]現為8年級                                                                                                    | · 班任 和長 = 1                                   | ~                                              |                                                                                                    |                                                                           |                                                                                                    |                                                                                                    |                                            |                                                                    |                                                                                                    |                                                           |
| System Menu                                                                                                    |                                                              |                                                                                                    |                                                                                                    |                                               |                                                |                                                                                                    |                                                                           | 記念句                                                                                                    |                                                                                                    |                                            |                                                                    |                                                                                                    |                                                           |
| 齐尔尔江县 旦                                                                                                    | 目前的檢索                                                        | 條件                                                                                                    |                                                                                                    |                                               |                                                |                                                                                                    | -                                                                         | incred and                                                                                                    |                                                                                                    |                                            |                                                                    |                                                                                                    |                                                           |
| 山山 指標查詢                                                                                                    | 年 永及 另1: 8,<br>3 妊 永及 另1: [1<br>3 即 新申 時間:                   | 08學年度。<br>202012                                                                                                    | 入學]現為8年                                                                                                    | 8段 · 班王8段=                                    | 1                                              |                                                                                                    |                                                                           |                                                                                                    |                                                                                                    |                                            |                                                                    |                                                                                                    |                                                           |
| 1. 五項指標                                                                                                    |                                                              | 10 M A 1 2                                                                                                    |                                                                                                    |                                               |                                                |                                                                                                    |                                                                           |                                                                                                    |                                                                                                    |                                            |                                                                    |                                                                                                    |                                                           |
| 1. ALL 700 (100 (100                                                                                                    | 2020428                                                      | 目命を主日                                                                                                    | · · · · · · · · · · · · · · · · · · ·                                                                                                    |                                               |                                                |                                                                                                    |                                                                           |                                                                                                    |                                                                                                    |                                            |                                                                    |                                                                                                    |                                                           |
|                                                                                                    |                                                              | 1 2000 4000                                                                                                    | and the second second                                                                                                    |                                               |                                                |                                                                                                    |                                                                           |                                                                                                    |                                                                                                    |                                            |                                                                    |                                                                                                    |                                                           |
| 2. 提報率-(篩繼測驗適用)                                                                                                    | 202012/8                                                     |                                                                                                    |                                                                                                    |                                               |                                                |                                                                                                    |                                                                           |                                                                                                    |                                                                                                    |                                            |                                                                    |                                                                                                    |                                                           |
| 2. 提報率-(篩纖測驗適用)<br>3. 施測率-(到, 缺考資訊)                                                                                                    | 三科 國部                                                        |                                                                                                    | < ¥1 ⊂ → → → → → → → → → → → → → → → → → →                                                                                                    | 施测後回费                                         | 朝田恵 (                                          | 學習教材[學生                                                                                                    | E版] 學習                                                                    | 胶木打[孝文6而)                                                                                                    | (g) <b>7</b>                                                                                                    |                                            |                                                                    |                                                                                                    |                                                           |
| <ol> <li>提取率-(篩鐵測驗還用)</li> <li>施測率-(到、缺考資訊)</li> <li>未通過率</li> </ol>                                                                                                    | 三科 國部                                                        |                                                                                                    | < ¥1 □ □ □ □ □ □ □ □ □ □ □ □ □ □ □ □ □ □                                                                                                    | 施測後回離                                         | 発音刊の思い                                         | 學習教材[學生                                                                                                    | 医版] 学習                                                                    | 胶木才[李文自市)                                                                                                    | (5) <b>7</b>                                                                                                    |                                            |                                                                    |                                                                                                    |                                                           |
| <ol> <li>提報率-(節端))制速用)</li> <li>施測率-(引、缺考資訊)</li> <li>未通過率</li> </ol>                                                                                                    | 三科 國計<br>本科目勾媒                                               | 时和政府百分<br>町文 数年<br>封象共3人                                                                                                    | 学 英語 )                                                                                                    | 施測後回離                                         | 表記 <i>問</i> .   :                              | 學習教材(學生<br>列印4                                                                                                    | 5版] 学習<br>9<br>9選學主測驗                                                     | 較村[教師)<br>報告統計員                                                                                                 | 版] <b>7</b>                                                                                                    | 生個別測測                                      | 油報告 <b>列印</b> 名                                                    | 7 編纂主 個別                                                                                                    | 测验報告【雙面】                                                  |
| <ol> <li>提報率(節編))船頭用)</li> <li>施測率(到,缺者資訊)</li> <li>未通過率</li> <li>進步率</li> </ol>                                                                                                    | 三科 國訂<br>本科目勾選                                               | 1 如双 和日 3年<br>1 1 文 数 4<br>1 数 4<br>1 数 4<br>1 数 4<br>1 数 4<br>1 数 4<br>1 数 4<br>1 数 4<br>1 数 4<br>1 数 4<br>1 数 4<br>1 数 4<br>1 数 4<br>1 数 4<br>1 数 4<br>1 数 4<br>1 数 4<br>1 数 4<br>1 数 4<br>1 数 4<br>1 数 4<br>1 数 4<br>1 数 4<br>1 数 4<br>1 数 4<br>1 数 4<br>1 数 4<br>1 数 4<br>1 数 4<br>1 3<br>1 3<br>1 3<br>1 3<br>1 3<br>1 3<br>1 3<br>1 3                                                                                                    | < ¥U □<br>業 英語 )                                                                                                    | 施測後回翻                                         |                                                | 學習教材[學生                                                                                                    | E版] 学習す<br>同選挙生剤験                                                         | 敗村[教師)<br>報告統計                                                                                                  | 版] <b>7</b>                                                                                                    | 生偶別測鼎                                      | 始報告 <b>列印</b> 名                                                    | 9崔攀生偶別                                                                                                    | 測驗報告【載面】                                                  |
| <ol> <li>提報率-(師堪洵船垣用)</li> <li>施則率-(刻、缺考資訊)</li> <li>未通過率</li> <li>連歩率</li> <li>連歩率</li> <li>2. 進歩率</li> </ol>                                                                                                    | 三科 國前<br>本科目勾握                                               | 新文 数4<br>新文 数4<br>新象共3人<br>藤冠宇、**                                                                                                    | < ¥IX E1<br>弊 英語 1<br>                                                                                                    | 施测後回翻<br>益,*****1                             | 費訊息  <br>8251)工師                               | 學習教材(學生<br>列印4                                                                                                    | =版] 学習<br>同編学生河脉                                                          | 牧村【教師》<br>報告統計系                                                                                                 | 版] <b>7</b><br>表 列印勾繼榮                                                                                                    | 生偶別測見                                      | ±₩₩ 昔 _ 列約 ≤                                                       | ♡繊學生個別                                                                                                    | 測驗報告【對面】                                                  |
| <ol> <li>提明率-(師選判船達用)</li> <li>施制率-(引・缺考資訊)</li> <li>未通返率</li> <li>5. 進步率</li> <li>数告及考古題</li> <li>, 測船結果報告</li> </ol>                                                                                                   | 三科 國都<br>本科目勾選                                               | ■ 如双 和日 34<br>■文 数4<br>動象共3人                                                                                                    | 关 英語 〕                                                                                                    | 施测後回離<br>) 蔬,***** 1                          | 費訊應 (<br>8251)工師                               | 学習教材[学生<br>歹」印4                                                                                                    | =版] 学習す<br>可爆学生剤験                                                         | 較材[教師》<br>報告統計者                                                                                                 | 版] <b>7</b><br>表 列印句编码                                                                                                    | 生個別測測                                      | 曲報告 列印4                                                            | ◎罐攀生偏別<br>3                                                                                                    | 測驗報告【難面】<br>別印測驗報告】「1                                     |
| 2. 提報率-(師選刹船途用)<br>3. 施測率-(別・缺考資訊)<br>4. 未過退率<br>5. 進步率<br>● 報告及考古題<br>、測驗結果報告<br>7. 学生測驗歷環                                                                                                    | 三料 國語<br>本科目勾選<br>40048                                      | No.                                                                                                    | ★ 英語 〕                                                                                                    | 施测後回翻<br>益,*****1<br>班級                       | ŧ訊意 :<br>8251)正師<br>座號                         | 學習教材[學生<br>列印4<br>龍<br>109學年度                                                                                                    | 5版] 学習4<br>同選學生測驗<br>109學年度                                               | 牧村(教師)<br>報告統計<br>姓名                                                                                            | 版 7 利印勾繼榮<br>身分證號                                                                                                    | 生儒別喇卿                                      | 唐報告 <u>利約</u> 4                                                    | ◎編學生(周別)                                                                                                    | 測数報告【業面】<br>列印測数報告 [ ]                                    |
| <ol> <li>提報率-(師選到船速用)</li> <li>施測率-(引・缺考資訊)</li> <li>未通過率</li> <li>進歩率</li> <li>連歩率</li> <li>報告及考古題</li> <li>- 測船結果報告</li> <li>ア 学生測品程程</li> </ol>                                                                       | 三科 圖訂<br>本科目勾選<br>40048                                      | No.<br>→<br>No.                                                                                                    | 英語 1                                                                                                    | 施测後回翻<br>鼓,*****1<br>妊級                       | ŧ訊意 :<br>8251江師<br>座礁<br>- ▼                   | 學習教材[學生<br>列印4<br>龍<br>109學年度<br>新班級                                                                                             | (版) 学習(<br>) (単学生)) 般<br>109 厚年度<br>新産號                                   | 牧村[教師/<br>報告統計#<br>姓名                                                                                           | 街 列印勾繼榮<br>身分證號                                                                                                    | 生 (儒別) 刺射<br>分数<br>* *                     | 曲報告 <u>利印</u> 《<br>是古通過                                            | □罐攀生佩別<br>3<br>測驗結果                                                                                                    | 測驗報告【 <b>贊面</b> 】<br>印印測驗報告】<br>下修測驗結果。                   |
| <ol> <li>提明率-(師選則船速用)</li> <li>施削率-(引・缺考資訊)</li> <li>未通返率</li> <li>先進歩率</li> <li>敷告及考古題</li> <li>測船結果報告</li> <li>, 学生測船歴程</li> <li>教學及榮謳取材</li> </ol>                                                                    | 三科 圖語<br>本科目勾選<br>40048                                      | 耐交 数4<br>耐交 数4<br>耐象共3人<br>磁冠中,**                                                                                                    | 英語」                                                                                                    | 施测後回翻<br>益,*****1<br>近級                       | #訊意 (<br>8251)江師<br>座號<br>- ▼                  | 學習教材(學生<br>列印)<br>龍<br>109爆年度<br>新班級                                                                                             | (版) 学習報告報告報告報告報告報告報告報告報告報告報告報告報告報告報告報告報告報告報告                              | 較村(教師)<br>報告統計                                                                                                  | (因) 7 (因) 7 (D) 7 (D) 7   | 生 (                                        | 曲報告 <b>列的</b> 全<br>是百通過                                            | 3 鐵學主 國別<br>3<br>測驗結果                                                                                                    | 測驗報告【 <b>贊</b> 面;<br>印印測驗報告】[ <sup></sup><br>下修測驗結果。      |
| <ol> <li>提報率-(師選則船速用)</li> <li>施測率-(原)・缺考資訊)</li> <li>未透過率</li> <li>進歩率</li> <li>製告及考古題</li> <li>測驗結果報告</li> <li>使生期態度程</li> <li>軟学及受留取材</li> <li>時選測船考古題下載</li> </ol>                                                   | 三科                                                           | ngx mo ≯<br>耐文 数句<br>動象共3人<br>磁冠中,**<br>No.<br>1                                                                                                    | 关键 英語 1<br>类 英語 1<br>、<br>、<br>、<br>、<br>、<br>、<br>、<br>、<br>、<br>、<br>、<br>、<br>、<br>、<br>、<br>、<br>、<br>、<br>、                                                                                                    | 施测後回翻<br>鼓,*****1<br>班級<br>* *<br>1           | 費訊應:<br>8251〕工師<br>座號<br>- ▼<br>5              | 學習教材(學生<br>列印4<br>意<br>109學年度<br>新班級                                                                                             | <ul> <li>(場望生))</li> <li>(場望生))</li> <li>(109母年度<br/>新座號<br/>5</li> </ul> | 較村(教師)<br>報告統計<br>姓名<br>▲<br>*                                                                                  | 例<br>列印勾爆學<br>身分證號<br>******40048                                                                                                    | 生個別測制<br>分數<br>* *<br>24                   | 油報告 列印2<br>是西通機<br>- * 通過                                          | 0 攝學主 個別<br>3<br>測驗結果<br>概要                                                                                                    | 測驗報告【韓國】                                                  |
| <ol> <li>提報率-(師選則給速用)</li> <li>施測率-(引・缺考資訊)</li> <li>未過返率</li> <li>進步率</li> <li>建步率</li> <li>軟告及考古題</li> <li>測給結果秘告</li> <li>、測給結果秘告</li> <li>、調給結果秘告</li> <li>、軟學及榮醫取材</li> <li>、軟學及榮醫取材</li> <li>、動學品類等古題下載</li> </ol> | 三科 圖訂<br>本科目勾選<br>40048<br>                                  | No.<br>1<br>2                                                                                                    | <ul> <li></li> <li></li> <li><!--</td--><td>施测後回翻<br/>鼓,*****1<br/>班級<br/>1<br/>1</td><td>費訊意 :<br/>8251江師<br/>座號<br/>う<br/>8</td><td>学習教材(学生<br/>更)印<br/>龍<br/>109學年度<br/>新班級<br/>1<br/>1</td><td><ul> <li>版] 學習報</li> <li>109學年度<br/>新座號</li> <li>5</li> <li>8</li> </ul></td><td>較村(較師)<br/>報告統計<br/><u>姓名</u><br/>·<br/>·<br/>·<br/>·<br/>·</td><td>⑤ 7 ○ 列印勾選挙 ● 分段號 ● 小田勾選挙 ● 小田勾選挙 ● 小田勾選挙 ● 小田勾選挙 ● 小田勾選挙 ● 小田勾選挙 ● 小田勾選挙 ● 小田勾選挙 ● 小田勾選挙 ● 小田勾選挙 ● 小田勾選挙 ● 小田勾選挙 ● 小田勾選挙 ● 小田勾選挙 ● 小田勾選挙 ● 小田勾選挙 ● 小田勾選挙 ● 小田勾選挙 ● 小田勾選挙 ● 小田勾選挙 ● 小田勾選挙 ● 小田勾選挙 ● 小田勾置 ● 小田勾置 ● 小田 ● 小田 &lt;</td><td>生個別測<br/>分數<br/>24<br/>52</td><td>2) 2013年 (2) 2012年<br/>是西通過<br/>未通過<br/>未通過<br/></td><td>0 編纂主 ((東京)<br/>3)<br/>測驗結果<br/>. 既者<br/>. 既者</td><td>測驗報告【雙面】<br/>別印測驗報告】[*<br/>下修測驗結果,</td></li></ul> | 施测後回翻<br>鼓,*****1<br>班級<br>1<br>1             | 費訊意 :<br>8251江師<br>座號<br>う<br>8                | 学習教材(学生<br>更)印<br>龍<br>109學年度<br>新班級<br>1<br>1                                                                                   | <ul> <li>版] 學習報</li> <li>109學年度<br/>新座號</li> <li>5</li> <li>8</li> </ul>  | 較村(較師)<br>報告統計<br><u>姓名</u><br>·<br>·<br>·<br>·<br>·                                                            | ⑤ 7 ○ 列印勾選挙 ● 分段號 ● 小田勾選挙 ● 小田勾選挙 ● 小田勾選挙 ● 小田勾選挙 ● 小田勾選挙 ● 小田勾選挙 ● 小田勾選挙 ● 小田勾選挙 ● 小田勾選挙 ● 小田勾選挙 ● 小田勾選挙 ● 小田勾選挙 ● 小田勾選挙 ● 小田勾選挙 ● 小田勾選挙 ● 小田勾選挙 ● 小田勾選挙 ● 小田勾選挙 ● 小田勾選挙 ● 小田勾選挙 ● 小田勾選挙 ● 小田勾選挙 ● 小田勾置 ● 小田勾置 ● 小田 ● 小田 < | 生個別測<br>分數<br>24<br>52                     | 2) 2013年 (2) 2012年<br>是西通過<br>未通過<br>未通過<br>                       | 0 編纂主 ((東京)<br>3)<br>測驗結果<br>. 既者<br>. 既者                                                                                                    | 測驗報告【雙面】<br>別印測驗報告】[*<br>下修測驗結果,                          |
| <ol> <li>提明率-(師選則船速用)</li> <li>規制率-(引・缺考資訊)</li> <li>未通返率</li> <li>先進送率</li> <li>取告及考古題</li> <li>測船結果報告</li> <li>、学生測船歴程</li> <li>教學及學習取材</li> <li>誘購測則考古證下載</li> <li>● 假號管理</li> </ol>                                  | 三科 圖訂<br>本科目句編<br>                                           | ■ m ( ) m ( ) m | 文字技 日<br>美 英語 1<br>、 、 、 、 、 、 、 、 、 、 、 、 、 、 、 、 、 、                                                                                                     | 施测後回翻<br>1 益,1<br>班級<br>1<br>1                | 費訊意<br>8251)江師<br>座號<br>・<br>ち<br>8<br>9       | 学習教材[學生<br>列印2<br>第<br>109學年度<br>新任設<br>1<br>1                                                                                   | 版] 学習<br>の<br>単学生測<br>動<br>新<br>産<br>就<br>5<br>8<br>9                     | 校村(教師)<br>報告統計员<br>姓名。<br>· · ·<br>·<br>·<br>·<br>·<br>·<br>·<br>·<br>·<br>·<br>·<br>·<br>·<br>·<br>·<br>·<br>· | 度<br>列印勾堪學<br>身分證號<br>                                                                                                    | 生 (国別) 測<br>分<br>数<br>24<br>52<br>44       | 的報告 列印 4                                                           | 0 編學生 (國別)<br>(3)<br>(3) (3) (3) (3)<br>(3) (4) (4)<br>(4) (4)<br>(4) (4)<br>(4) (4)<br>(4) (4)<br>(4) (4)<br>(4)<br>(4)<br>(4)<br>(4)<br>(4)<br>(4)<br>(4)<br>(4)<br>(4)                                             | 測驗報告【聲應】<br><sup>1]</sup> 印測驗報告】[ <sup>~</sup><br>下修測驗結果~ |
| 2. 提報率-(師選則船速用)<br>3. 施測率-(原) · 缺考資訊)<br>4. 未通過率<br>5. 進步率<br>2. 進步率<br>2. 微音及考古題<br>2. 動始续乘報告<br>3. 軟變及變留取材<br>5. 詩獎過期報考古題下載<br>3. 軟變成變留取材<br>5. 詩獎測點考古題下載<br>3. 軟優號 管理<br>10. 款師根號續選                                   | 三科 圖語<br>本科目勾螺<br>······40048<br>··························· | 9 300 Aich オ<br>新文 数4<br>新愛共3人<br>磁冠字, ***<br>1<br>2<br>3                                                                                                    | 大學主要:<br>大學主要:<br>108<br>108<br>108                                                                                                    | 能测後回翻<br>益,*****1<br>近級<br>1<br>1<br>1        | ● 新恵 :<br>8251)江課<br>座號:<br>* *<br>5<br>8<br>9 | 学習教村(學生<br><u>罗山印</u><br>第                                                                                                    | [版] 学習も<br>○様学生測驗<br>109學年度<br>新産就<br>5<br>8<br>9                         | 牧村[牧師)<br>報告統計<br>一<br>一<br>一<br>一<br>一<br>一<br>一<br>一<br>一<br>一<br>一<br>一<br>一                                 | 度<br>列印句磁樂<br>月分證號<br>                                                                                                    | 生 (軍別) 測測<br>分数<br>24<br>52<br>44          | 的報告 列印 2<br>是西通機<br>未通過<br>未通過<br>未通過                              | 0 編纂生 (() 別)<br>()<br>()<br>()<br>()<br>()<br>()<br>()<br>()<br>()<br>()<br>()<br>()<br>()                                                                                                    | 則驗報告【繋流;<br>1)印別動報告】[「<br>下修測驗結果~                         |
| 2. 提報率-(師選則船速用)     3. 施則率-(到 · 缺考資訊)     4. 未過退率     5. 進步率     5. 進步率     較生及考古題     前胎結果程告     初始結果程告     改学及學習取材     6. 軟學及學習取材     6. 軟學及學習取材     6. 軟酸酸則粉考古類下載          ▲ 帳號管理     1. 我人來碼聲更                       | 三科 副語<br>本科目勾選<br>40048<br>                                  | 1<br>和<br>取<br>和<br>二<br>本<br>数<br>数<br>数<br>集<br>3<br>4<br>1<br>2<br>3<br>4                                                                                                    | <ul> <li>&lt; 和x 日</li> <li></li> <li>※ 英語 2</li> <li></li> <li><td>施测後回翻<br/>菇,1<br/><i>班級</i><br/>1<br/>1<br/>1<br/>1</td><td>● 新記息 : 1 8251 注 証確 ※ * 5 5 8 9 12</td><td>第 留 教木打 (等)<br/>利 約 約 4 7 (等)<br/>第<br/>第<br/>第<br/>第<br/>第<br/>5<br/>第<br/>5<br/>7<br/>8<br/>7<br/>1<br/>1<br/>1<br/>1<br/>1<br/>1<br/>1<br/>1<br/>1</td><td>版] 学習<br/>つ<br/>単学主用<br/>新座駅<br/>・<br/>5<br/>8<br/>9<br/>12</td><td>牧村[牧師]<br/>報告統計和<br/><u>姓名</u><br/>· · ·<br/>福岡<br/>王祖明<br/>蔡聖山</td><td>(現代)<br/>(現代)<br/>(現代)<br/>(現代)<br/>(現代)<br/>(現代)<br/>(現代)<br/>(現代)</td><td>生(信別) 判<br/>分敗<br/>~<br/>24<br/>52<br/>44<br/>60</td><td>会報告 <u></u>罗印2<br/>是西通場<br/>- * · · · · · · · · · · · · · · · · · ·</td><td>7 選挙主 (@ S)<br/>(3)<br/>(3)<br/>(3)<br/>(3)<br/>(4)<br/>(5)<br/>(4)<br/>(5)<br/>(4)<br/>(5)<br/>(4)<br/>(5)<br/>(4)<br/>(5)<br/>(4)<br/>(5)<br/>(4)<br/>(5)<br/>(4)<br/>(5)<br/>(5)<br/>(5)<br/>(5)<br/>(5)<br/>(5)<br/>(5)<br/>(5)<br/>(5)<br/>(5</td><td>则静部伤<b>【黄</b>宽】<br/>则印则散极俗】[7]<br/>下修测验结果 -</td></li></ul>                                                                                                    | 施测後回翻<br>菇,1<br><i>班級</i><br>1<br>1<br>1<br>1 | ● 新記息 : 1 8251 注 証確 ※ * 5 5 8 9 12             | 第 留 教木打 (等)<br>利 約 約 4 7 (等)<br>第<br>第<br>第<br>第<br>第<br>5<br>第<br>5<br>7<br>8<br>7<br>1<br>1<br>1<br>1<br>1<br>1<br>1<br>1<br>1 | 版] 学習<br>つ<br>単学主用<br>新座駅<br>・<br>5<br>8<br>9<br>12                       | 牧村[牧師]<br>報告統計和<br><u>姓名</u><br>· · ·<br>福岡<br>王祖明<br>蔡聖山                                                       | (現代)<br>(現代)<br>(現代)<br>(現代)<br>(現代)<br>(現代)<br>(現代)<br>(現代)                                                                                                    | 生(信別) 判<br>分敗<br>~<br>24<br>52<br>44<br>60 | 会報告 <u></u> 罗印2<br>是西通場<br>- * · · · · · · · · · · · · · · · · · · | 7 選挙主 (@ S)<br>(3)<br>(3)<br>(3)<br>(3)<br>(4)<br>(5)<br>(4)<br>(5)<br>(4)<br>(5)<br>(4)<br>(5)<br>(4)<br>(5)<br>(4)<br>(5)<br>(4)<br>(5)<br>(4)<br>(5)<br>(5)<br>(5)<br>(5)<br>(5)<br>(5)<br>(5)<br>(5)<br>(5)<br>(5 | 则静部伤 <b>【黄</b> 宽】<br>则印则散极俗】[7]<br>下修测验结果 -               |

如有使用上的疑問,敬請洽詢教學組,感恩!